## **BAYRIDGE HOT LUNCH WEBSITE REGISTRATION INSTRUCTIONS**

https://bayridge.hotlunches.net

Follow the below steps:

Click – "Click Here to Register"

| HOTLUNCHES.NET<br>MAKING HOT LUNCH SERVICE<br>EASY FOR EVERYONE |                                                                                                    |                                   |
|-----------------------------------------------------------------|----------------------------------------------------------------------------------------------------|-----------------------------------|
| LOGIN DOCUMENTS HELP FORGOT PAS                                 | SWORD REGISTER                                                                                                    |                                   |
| <image/>                                                        | Websel           *PLEASE READ - IMPORTANT* 2023-2024 SCHOOL YEAR*           *AL Parents and caregivers please register a new user account. The system has been reset during the summer, deleting all user accounts from last year!           *Model of a Click Here to Register" line below the goin. Use our school's access code of BR2023HL and complete the registration page. Please note that you will need to have our will need to have our will need to have our will need to have out will need to have added your child(ren), you can begin ordering for access code of BR2023HL and the next step.           *Model of the next step.         *Model of the next step.           *Model of the next step.         *Model of the next step.           *POUREQUIRE ANY ASSISTANCE PLEASE EMAIL: avardigepac@gmail.com         *Model of the system step.           *POURE ANY ASSISTANCE PLEASE EMAIL: avardigepac@gmail.com         *Model of the system step.           *CAL BUSINESS SPONSORSHIP:         *Model of the system step. | Bayridge Elementary<br>Surrey, BC |

## Type in the Access Code: **BR2024HL**

| Register for an Account         Bayridge Elementary         1730-142 Street         Surrey, BC         Access Code:         BR2024HL         This bare value that was sont home on the instruction sheet. This code is required to create an account. The access code is case sensitive.         Parent Name:         (First Name)         User Phone:         Cell Phone:         (Please enter only one valid email address.)         Enter Four Password. Again:         Your Preferred User ID:         Your Preferred User ID:         Selected Language:         Selected Language:         Parent List.         Yes< No                               |
|----------------------------------------------------------------------------------------------------|
| Bayridge Elementary         1730-142 Street         Surrey, BC         Access odde:         BR2024HL         This is the value that wassen thome on the instruction sheet. This code is required to create an account. The access code is case sensitive.         Parent Name:         (First Name)         (Last Name)         Home Phone:         Cell Phone:         (Please enter only one valid email address.)         Enter Email Address Again:         Your Preferred User ID:         (no spaces allowed)         Enter Your Password Again:         Selected Language:         English         French         Include on Volunteer List:          |
| 1730-142 Street         Surrey, BC         Access         Ode:         BR2024HL         The before value that was sent home on the instruction sheet. This code is required to create an account. The access code is case sensitive.         Parent Name:         (First Name)         Home Phone:         Cell Phone:         Cell Phone:         (Please enter only one valid email address.)         Enter Email Address Again:         Your Preferred User ID:         Your Password         Enter Your Password Again:         Selected Language:         Parglish         Include on Volunteer List:         Yes                                       |
| HII Bold: so coquired unless marked otherwise         Access       ide:         BR2024HL         This is the value that was ent home on the instruction sheet. This code is required to create an account. The access code is case sensitive.         Parent Name:         (First Name)         (Last Name)         Home Phone:         Cell Phone:         (Optional)         Email Address:         (Please enter only one valid email address.)         Enter Email Address Again:         Your Preferred User ID:         (no spaces allowed)         Enter Your Password         Selected Language:         • English         Include on Volunteer List |
| account. The access code is case sensitive. Parent Name: (First Name) (Last Name) Home Phone: Cell Phone: (Optional) Email Address: (Please enter only one valid email address.) Enter Email Address Again: Your Preferred User ID: (no spaces allowed) Enter Your Password Again: Selected Language: Enter Selected Language: Yes No                                                                                                    |
| Home Phone:                                                                                                    |
| Cell PHONE.       (Optional)         Email Address:       (Please enter only one valid email address.)         Enter Email Address Again:       (no spaces allowed)         Your Preferred User ID:       (no spaces allowed)         Enter Your Password Again:       (mo spaces allowed)         Enter Your Password Again:       (mo spaces allowed)         Selected Language:       (mo spaces allowed)         Include on Volunteer List:       (mo spaces allowed)                                                                                                    |
| (Please enter only one valid email address.)<br>Enter Email Address Again:<br>Your Preferred User ID:<br>Enter Your Password:<br>Enter Your Password Again:<br>Selected Language:<br>Enter Selected Language:<br>Prench<br>Include on Volunteer List:<br>Yes O No                                                                                                    |
| Your Preferred User ID: (no spaces allowed)<br>Enter Your Password:<br>Enter Your Password Again:<br>Selected Language: English O French<br>Include on Volunteer List: Yes O No                                                                                                    |
| Enter Your Password Again:                                                                                                    |
| Enter Your Password Again:                                                                                                    |
| Selected Language:  English  French Include on Volunteer List:  Yes  No                                                                                                    |
| Include on Volunteer List:   Yes  No                                                                                                    |
|                                                                                                    |
| Authentication:                                                                                                    |
| SW) 73<br>Hint: sw#r]                                                                                                    |
| ir you cannot read the word <u>click here</u>                                                                                                    |
| By registering for an account you agree that your name may be published on the<br>class lists for your students. You can edit your contact information once you have<br>completed your registration.                                                                                                    |
| Register Now Clear                                                                                                    |

| HOTLUNCHES.NET<br>MAKING BOT LUNCH SERVICE<br>EAST FOR EVERYONE                                                                                                    | WELCOME: /                                                          |
|----------------------------------------------------------------------------------------------------|---------------------------------------------------------------------|
| HOME PROFILE ORDERS INFORMATION HELP PASSWORD LOGOUT                                                                                                    |                                                                     |
| Students Orders Transactions Pay Online & Profile                                                                                                    | ?) Help                                                             |
| you here! We count all of the parents at Bayridge as PAC Parents - whether you participate<br>not whether you yolunteer in the school or not. We welcome all parents/guardians to email | alf of the PAC<br>e glad to have<br>in meetings or<br>I the Exec at |
| bayridgePAC@gmail.com.                                                                                                    | Ine Exec at                                                         |
| PLEASE NOTE: THE PAC ONLY ACCEPTS ONLINE PAYMENTS THROUGH THIS SI<br>CHEQUES WILL NOT BE ACCEPTED.                                                                                      | TE. CASH AND                                                        |
|                                                                                                    |                                                                     |
|                                                                                                    |                                                                     |
| Students Manage Orders<br>Classified Ads Event Calendar                                                                                                    |                                                                     |

Click tab – "Students" to add your child/children information.

Fill in the student's information;

For Class, please choose last year's division for now.

| For Kindergarten | students, p                             | lease choose | either "Div 1 | 15" or 'Div 16" |
|------------------|-----------------------------------------|--------------|---------------|-----------------|
|                  | 000000000000000000000000000000000000000 |              | ordior Div    |                 |

| Insert New                       |                                          |            |  |  |
|----------------------------------|------------------------------------------|------------|--|--|
| First Name:<br>Last Name:        |                                          |            |  |  |
| Class:<br>Include on Class List: | Select a Class from List                 |            |  |  |
|                                  | Mr. Simon Murti (Murti Gr.7) - Div: 1    | ess<br>een |  |  |
|                                  | Ms. Mireya Hooper - Div: 2               |            |  |  |
|                                  | Caine Bucholtz (Bucholtz Gr. 6) - Div: 3 |            |  |  |

If you have more than 1 child, click "Add New" to add all the children.

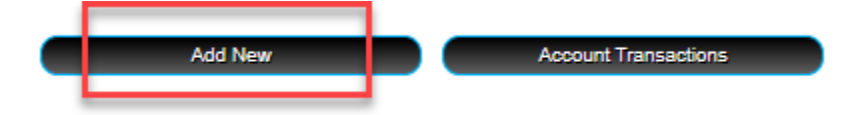

Once you add all of your children's information.

Click "Orders"

Choose "Welcome Back BBQ 2024"

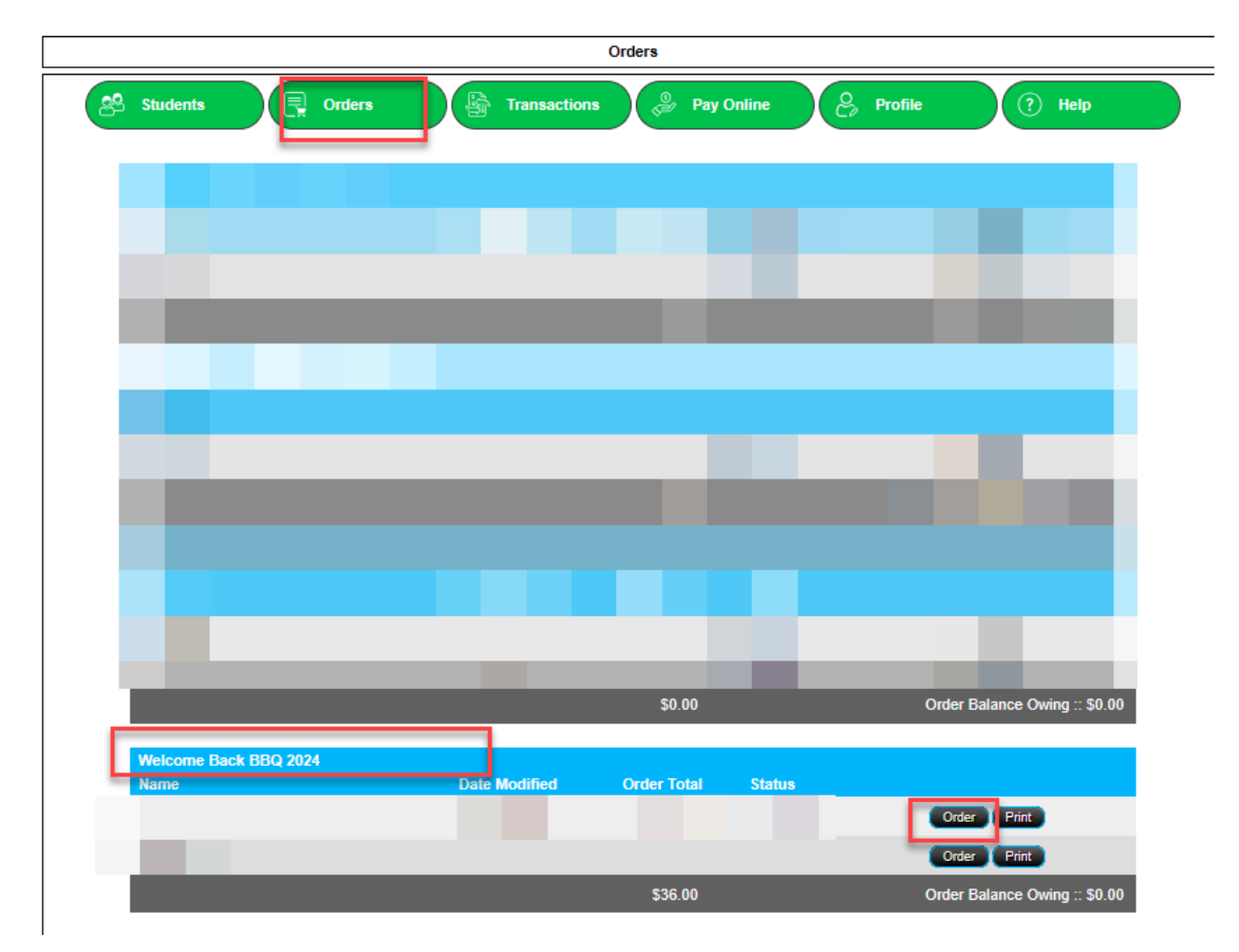

Once everything has been added, proceed for payment.